# Come configurare Video over IP per le unità video Polycom

## Sommario

Introduzione Prerequisiti Requisiti Componenti usati Convenzioni Esempio di rete Configurazione e installazione di Polycom ViewStation Configurazione della chiamata H.323 per ViewStation Esecuzione di una chiamata H.323 da ViewStation Configurazione dei router con QoS per video Configurazione di 7206VXR Verifica Risoluzione dei problemi Comandi per la risoluzione dei problemi Informazioni correlate

## **Introduzione**

Questo documento descrive la configurazione di base della rete di Polycom ViewStation128 (unità di videoconferenza) con router Cisco per applicazioni video su IP. Inoltre, include l'aggiunta di QoS e la risoluzione dei problemi relativi alla qualità video in tempo reale su supporti LAN e WAN.

La stazione di visualizzazione Polycom si interfaccia a un televisore per la visualizzazione di video e audio catturati; è inoltre dotato di una connessione LAN per il trasferimento di pacchetti video compressi su reti IP. I Polycoms sono gli endpoint H323 come qualsiasi altro gateway. La funzione Video over IP utilizza i seguenti protocolli:

- H.225 per messaggistica di segnalazione del controllo delle chiamate
- H.245 per l'apertura e la chiusura di canali media stream
- H.263 e H.261 per codec video con formati immagine
- G.723 per codec audio, in modalità 5,3 kpbs o 6,3 kpbs

Il software per Polycom ViewStation128 deve essere recente e può essere scaricato dal sito Web Polycom tramite LAN. L'ultima versione del firmware disponibile al momento della pubblicazione del presente documento è la 7.0.1. <u>http://www.polycom.com/home/</u>

ViewStation è in grado di inviare chiamate video e audio compresse a velocità 128k, 256k, 384k, 512k, 576k o 768k. Questo rapporto di compressione non include le intestazioni IP e LAN/WAN aggiunte, quindi, quando si riserva la larghezza di banda in QoS, tenere presente il sovraccarico.

Ad esempio, Audio (64 kbps)+ Video (704 kbps)+IP (25% overhead)=960 kbps.

Il ritardo ottimale per le applicazioni video è simile alla voce: Tempo di andata e ritorno di 125-150 msec per risultati ottimali. La latenza aggiunta è tollerabile, ma viene riportata sul Polycom come un errore quando si esegue il telnet in esso.

## **Prerequisiti**

### **Requisiti**

Nessun requisito specifico previsto per questo documento.

#### Componenti usati

L'installazione seguente è stata testata in laboratorio con il software Cisco IOS® versione 12.1(5)T e 12.2(1a) sui router Cisco 7200. Polycom ViewStation 128 aveva la versione firmware 7.0.1.

Le informazioni discusse in questo documento fanno riferimento a dispositivi usati in uno specifico ambiente di emulazione. Su tutti i dispositivi menzionati nel documento la configurazione è stata ripristinata ai valori predefiniti. Se la rete è operativa, valutare attentamente eventuali conseguenze derivanti dall'uso dei comandi.

#### **Convenzioni**

Per ulteriori informazioni sulle convenzioni usate, consultare il documento <u>Cisco sulle convenzioni</u> <u>nei suggerimenti tecnici</u>.

#### Esempio di rete

Questo documento utilizza le impostazioni di rete mostrate nel diagramma sottostante. I Polycoms sono hardcoded a half-duplex e 10Mbps. Il modello 2900XL in questo caso ha tutte le porte hardcoded su auto/auto, quindi non è stato necessario apportare modifiche sul Cisco 7200 FE (fast ethernet interface), quindi è impostato su 100/Full. Se i Polycoms in alcuni casi si connettono direttamente al router o agli switch Catalyst, le porte devono essere configurate in modo da corrispondere al duplex o alla velocità di conseguenza.

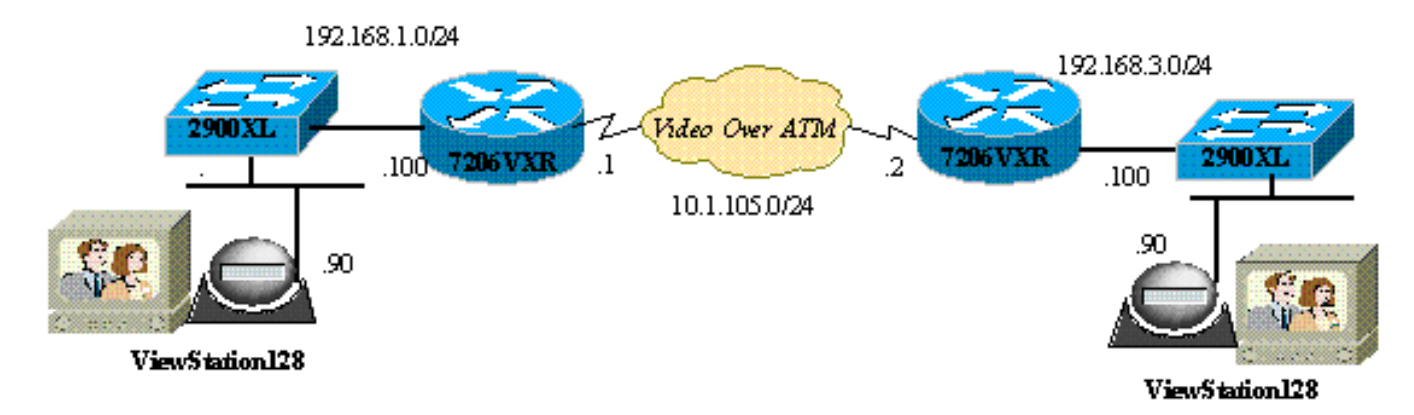

## Configurazione e installazione di Polycom ViewStation

#### Configurazione della chiamata H.323 per ViewStation

In System Info > Admin Setup, attenersi alla seguente procedura:

- 1. In LAN/H.323 e LAN/Intranet, configurare l'indirizzo IP del Polycom e il gateway predefinito.
- 2. In LAN/H.323 e H323, configurare il nome H323 per questa ViewStation e qualsiasi ID E164, se desiderato.
- (Facoltativo) In LAN/H.323 e H323, è possibile specificare QoS per porte UDP o TCP specifiche. L'intervallo di porte TCP fisse è 3230-3231 e le porte UDP fisse sono da 3230 a 3235 per il traffico video. Anche in questo caso, è possibile impostare la precedenza IP su critica sui pacchetti.
- 4. In Configurazione generale configurare le opzioni standard quali il nome del sistema, la risposta automatica, la composizione automatica e la lingua.

#### Esecuzione di una chiamata H.323 da ViewStation

Tutte le chiamate qui vengono effettuate utilizzando l'indirizzo IP remoto; è inoltre possibile utilizzare i numeri E.164 se si utilizza un gatekeeper per effettuare videochiamate. Sotto la schermata principale, digitare l'indirizzo IP per il poligono remoto, quindi selezionare la velocità di compressione; questo valore deve corrispondere a quello impostato come predefinito sul lato remoto.

## Configurazione dei router con QoS per video

Uno dei metodi QoS più efficaci da utilizzare per VideoOverIP su WAN è LLQ (Low Latency Queuing). La mappa dei criteri può essere basata su alcuni parametri diversi, illustrati di seguito. LLQ consente di dedicare la larghezza di banda necessaria e assegnare la priorità alle immagini video su altre applicazioni IP. Inoltre, il collegamento ATM deve essere VBR-NRT o CBR per una migliore qualità video.

#### Configurazione di 7206VXR

| Cisco 7206VXR                                                   |
|-----------------------------------------------------------------|
|                                                                 |
| !                                                               |
| class-map match-all video                                       |
| match access-group 101                                          |
| <pre>! Class map used to associate access-list 101 to the</pre> |
| LLQ class video. ! policy-map video-police !                    |
| Definition of the policy map for the LLQ Configuration          |
| class video priority 900 ! This is the priority                 |
| class/queue assigned for video traffic. ! It reserves           |
| 900 Kbps for video traffic class class-default fair-            |
| queue 64 ! All other non-video traffic uses fair-               |
| queuing policing. ! interface FastEthernet0/0                   |
| description Polycom-192.168.3.90 ip address                     |
| 192.168.3.100 255.255.255.0 duplex half no cdp enable !-        |
| This is the LAN interface that connects to the                  |
| Polycom ViewStation ! No QoS (LLQ) was applied here.            |
| ! interface ATM6/0 no ip address load-interval 30 no atm        |
| ilmi-keepalive ! interface ATM6/0.1 point-to-point ip           |
| address 10.1.105.1 255.255.255.0 pvc 1/138 ! atm pvc            |

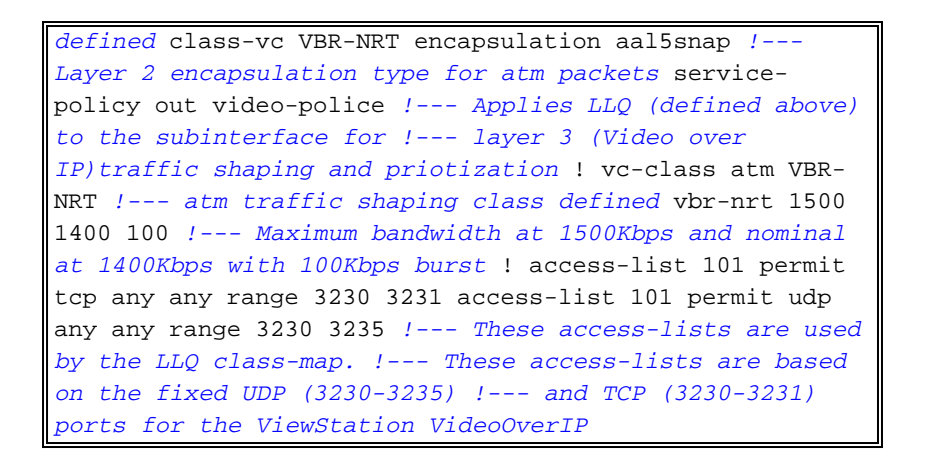

In alternativa, si sarebbero potute utilizzare le seguenti configurazioni dell'elenco degli accessi.

- In base all'indirizzo IP di origine/destinazione delle unità ViewStation:access-list 101 allow ip host 192.168.3.90 host 192.168.1.90access-list 101 allow ip host 192.168.1.90 host 192.168.3.90
- Basato su IP Precence 5: access-list 101 allow ip any precedence 5

## **Verifica**

Attualmente non è disponibile una procedura di verifica per questa configurazione.

## Risoluzione dei problemi

Quando viene stabilita una chiamata, Polycom tiene traccia di tutti i pacchetti video. Potete collegarvi in telnet alla poligonale e monitorarlo da vicino. Polycom riporta la latenza nei pacchetti H323, i pacchetti video o audio persi. I debug Polycom sono leggibili e indicano problemi quando può essere difficile notarli su uno schermo video.

Alcuni dei problemi video più comuni, ad esempio il congelamento, sono relativi al duplex Ethernet e/o alla mancata corrispondenza della velocità. Se i contatori Ethernet indicano un numero elevato di pacchetti CRC/frame/posticipati, la qualità video diminuirà notevolmente, quindi il primo checkpoint garantirà che tutte le interfacce LAN funzionino senza errori.

Le informazioni contenute in questa sezione permettono di risolvere i problemi relativi alla configurazione.

Èpossibile controllare le configurazioni sul poligono dalla visualizzazione iniziale delle informazioni. Per ogni azione sono attivati debug informativi. In caso di videochiamata, i Polycoms segnalano automaticamente la latenza calcolata in pacchetti: tutti i pacchetti persi e i pacchetti di cui è stata creata una nuova sequenza a causa della perdita dei pacchetti.

#### MS-7206VXR-12A#telnet 192.168.3.90

!--- Action: Telnetting to the Polycom ViewStation unit to capture information !--- and debug
output. !--- When a call is established, the Polycom unit keeps track of video packets. !--- The
Polycom reports h323 packet latency and lost video and voice packets. Trying 10.122.3.90 ...
Open Hi, my name is : Polycom166-regnl Here is what I know about myself: Serial Number: 011B12
Brand: Polycom Software Version: Release 7.0.1 - 16 Jun 2001
Model: VS
Network Interface: ISDN UNKNOWN

MP Enabled: No Yes H323 Enabled: IP Address: 192.168.3.90 Time In Last Call: 0:08:41 Total Time In Calls: 44:20:06 Total Calls: 171 Nortel DMS-100 Switch Type: Country Code: 1 919 Area Code: ISDN 1 a is: 9913293 ISDN 2 a is: 9913294

Prima dell'applicazione della QoS, quando il video e i dati venivano eseguiti contemporaneamente, il risultato telnet nel poligono avrebbe riportato quanto segue: questo è un chiaro segnale dei problemi della rete e dovrebbe riflettersi anche nella qualità video.

RTP: Video Packet Lost
RTP: Reseting last\_seq\_num from 23397 to 23398
RTP: Send FastVideoPicture\_MSG
RTP: last eBit 6 plus new sBit 0 not equal 8! (instance 0)
...VideoFastUpdatePictureHandler() time 469850
RTP: Max. video packets stored = 4
RTP: Minimum/MaximumThreshold = 4 0/256, 4 0/256
UI:UI msg from VidDec: S VD1 ReceivedFreezeRelease 0
Received a Picture Fast Update request from the other side
Audio Packet(s) lost - last\_seq\_num = 15147, new\_seq\_num = 15149
Transfer 1 duplicate packets
Received a Picture Fast Update request from the other side
RTP: Max. video packets stored = 1
RTP: Max. video packets stored = 4

#### Comandi per la risoluzione dei problemi

Alcuni comandi **show sono supportati dallo** <u>strumento Output Interpreter (solo utenti</u> <u>registrati); lo</u> <u>strumento permette di visualizzare un'analisi dell'output del comando</u> **show.** 

Il seguente output è stato acquisito in Cisco IOS Router LLQ è stato applicato alle interfacce ATM e quindi sono stati inviati ping invasi per creare congestione durante la videochiamata. In caso di conflitto per la larghezza di banda, LLQ assegna dinamicamente la priorità al traffico video.

```
MS-7206VXR-12A#show queue atm 6/0.1
```

```
Interface ATM6/0.1 VC 1/138
Queuing strategy: weighted fair
Total output drops per VC: 22863
Output queue: 66/512/64/22863 (size/max total/threshold/drops)
    Conversations 3/4/64 (active/max active/max total)
    Reserved Conversations 0/0 (allocated/max allocated)
    Available Bandwidth 0 kilobits/sec
```

```
(depth/weight/total drops/no-buffer drops/interleaves) 1/4626/0/0/0
Conversation 1, linktype: ip, length: 54
source: 10.122.3.100, destination: 10.1.105.2, id: 0x002B, ttl: 255,
TOS: 192 prot: 6, source port 23, destination port 11032
```

Conversation 51, linktype: ip, length: 308 source: 10.122.3.90, destination: 10.122.1.90, id: 0x51AB, ttl: 59, TOS: 160 prot: 17, source port 49206, destination port 3232

Si noti che nell'output seguente non ci sono perdite di pacchetti nella classe video.

```
MS-7206VXR-12A#show policy-map int atm 6/0.1
ATM6/0.1: VC 1/138 -
 Service-policy output: video-police
   Class-map: video (match-all)
      0 packets, 0 bytes
      30 second offered rate 0 bps, drop rate 0 bps
     Match: access-group 101
     Weighted Fair Queueing
       Strict Priority
       Output Queue: Conversation 72
      Bandwidth 900 (kbps) Burst 22500 (Bytes)
        (pkts matched/bytes matched) 0/0
        (total drops/bytes drops) 0/0
    Class-map: class-default (match-any)
      290307 packets, 252480609 bytes
      30 second offered rate 2951000 bps, drop rate 2341000 bps
     Match: any
      Weighted Fair Queuing
       Flow Based Fair Queuing
       Maximum Number of Hashed Queues 64
        (total queued/total drops/no-buffer drops) 67/35584/0
```

## Informazioni correlate

- <u>Configurazione di esempio di Accodamento a bassa latenza</u>
- <u>Accodamento a bassa latenza</u>
- <u>Supporto alla tecnologia vocale</u>
- Supporto ai prodotti voce e Unified Communications
- <u>Risoluzione dei problemi di Cisco IP Telephony</u>
- <u>Supporto tecnico Cisco Systems</u>